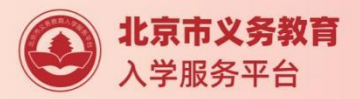

# 2021 小学入学服务系统使用手册

# 非本市户籍适龄儿童

北京市教育委员会 2021 年 5月

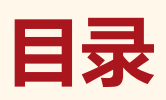

| —  | 注册                                         | ··1 |
|----|--------------------------------------------|-----|
|    | (一) 操作流程                                   | ··1 |
|    | (二) 注意事项                                   | ··4 |
| 二、 | 详细信息录入                                     | ··4 |
|    | (一) 操作流程                                   | ··4 |
|    | (二) 注意事项                                   | 5   |
| 三、 | 查看信息审核状态                                   | · 6 |
|    | (一) 操作流程                                   | 6   |
|    | (二) 注意事项                                   | 7   |
| 四、 | 登录"小学入学服务系统"参加信息采集                         | ·7  |
|    | (一) 操作流程                                   | 7   |
|    | (二) 注意事项                                   | 10  |
| 五、 | 登录"小学入学服务系统"查看入学情况                         | 11  |
|    | (一)操作流程                                    | 11  |
|    | (二) 注意事项                                   | 11  |
| 六、 | 忘记登录密码···································· | 11  |
|    | (一)操作流程                                    | 11  |
|    | (二) 注意事项                                   | 14  |
| 七、 | 其他辅助功能······                               | 14  |
|    | (一) 修改密码                                   | 14  |
|    | (二)撤销录入                                    | 17  |
| 八、 | 其他说明······                                 | 19  |

(本操作手册与您入学所在区系统操作不相符的请参照入学所在区流程及说明)

一、注册

- (一) 操作流程
  - 1. 在浏览器输入: yjrx.bjedu.cn, 打开以下页面, 点击"立刻开始办理"

按钮后选择需要进行注册的区,点击进入。如图1所示:

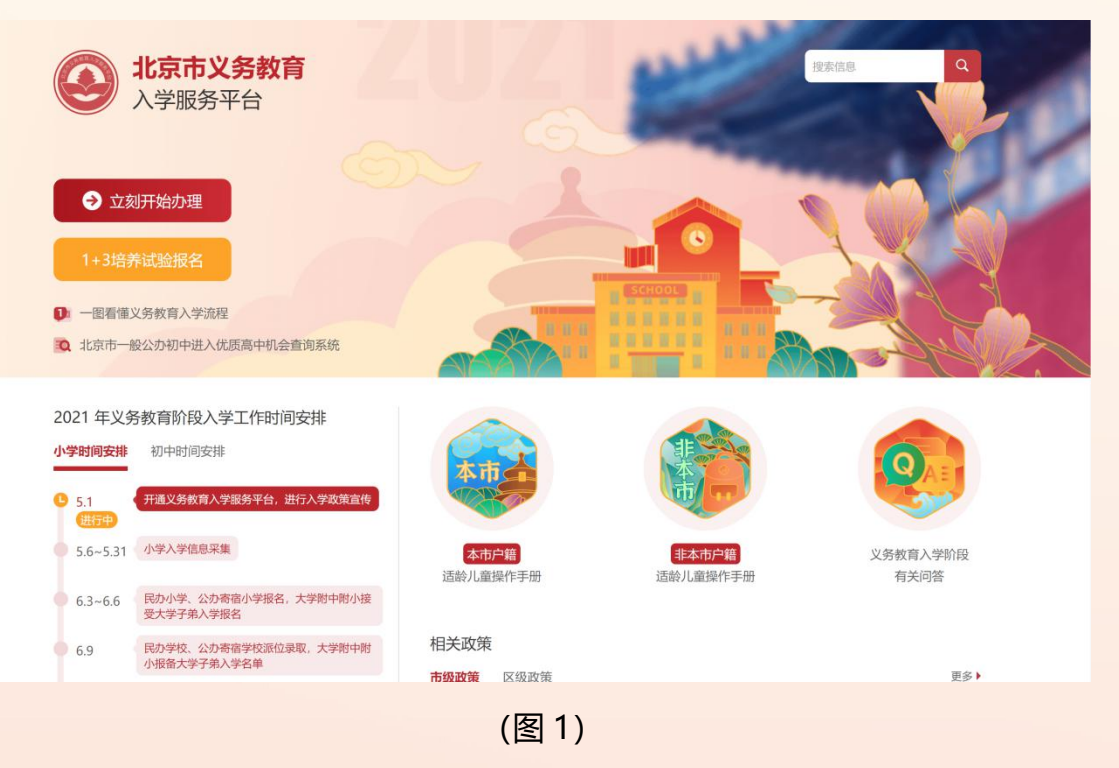

2. 点击"非本市户籍适龄儿童接受义务教育材料审核入口"。如图 2 所示:

| ● 北京市义务教育 入学服务平台                                                                         |                                                                      |                                                 |     |  |  |  |
|------------------------------------------------------------------------------------------|----------------------------------------------------------------------|-------------------------------------------------|-----|--|--|--|
| <mark>—</mark> **区                                                                       |                                                                      |                                                 |     |  |  |  |
| 小<br>学 小学入学服务系统                                                                          | 按本市户籍对待适龄儿童<br>接受义务教育证明证件材料审核入口                                      | 非本市户籍适龄儿童<br>接受义务教育材料审核入口                       |     |  |  |  |
| 初中入学服务系统                                                                                 |                                                                      |                                                 |     |  |  |  |
| <ul> <li>小学入学咨询电话</li> <li>*******/ *******</li> </ul>                                   |                                                                      | 初中入学咨询电话<br>*******/ ******                     |     |  |  |  |
| 政策信息<br>**区2021年非本市户籍适龄儿童少年入学审核实施<br>**区2021年本市户籍无房家庭承租人适龄子女入学<br>**区2021年义务教育阶段入学工作实施细则 | 更多 <b>小学介绍</b><br>通则 北京市**区****小学<br>事核 北京市**区****小学<br>****学校****小学 | 更多 ▶ 初中介绍<br>北京市****中学<br>北京****学校<br>北京市****中学 | 更多) |  |  |  |

(图2)

# 3. 打开 "非本市户籍适龄儿童接受义务教育材料审核入口"登录页后,

点击"注册",如图3所示:

| ● 北京市义务教育 入学服务平台                                                                                                    |                                                                                                    |
|----------------------------------------------------------------------------------------------------|----------------------------------------------------------------------------------------------------|
| 小学入                                                                                                    | · <del>"</del>                                                                                                    |
| 非本市户籍适龄儿童接受义务                                                                                                    | 教育材料审核入口 **区                                                                                                    |
| <ul> <li>系统操作说明:</li> <li>1.注册账号注册时,需如实填写本人相关联系方式,当提交后,系统会自动发送一条短信认证方式到注册手机号码上,通过短信凭证进入系统进行信息况集相关工作。</li> <li>2.建议使用谷歌Chrome、火狐Firefox、Internet Explorer 10以上以上版本的浏览 器以便系统功能正常运行。</li> <li>3.请勿在同一个电脑上登陆多个账号</li> </ul> | 登录系统 ▲ 止産信息采集編9/身份证号 ▲ 小Δ倍周 ● 命人密明 ● 御人密明 ● 御人密明 ● 金沢田の ● 金沢田の ● 二日の ● 二日の ● 二の ● 二の ● 二の ● 二の ● |

(图 3)

进入注册页面,在填写信息前请认真阅读家长须知,30秒后勾选中"我
 已认真阅读并同意该条款"并点击"确认"按钮,如图4所示:

: 家长须知

### 家长须知

为统计各区学龄人口信息,依法保障适龄儿童少年接受义务教育,根据《中华人民共和国义务教育法》、 《北京市实施<中华人民共和国义务教育法>办法》等有关规定,京籍儿童在户籍所在区参加信息采集,如需在 长期居住地所在区(非户籍所在区)参加信息采集,需符合拟参加采集区公示的长期居住地确认方式,详见该 区教委页面公示。非京籍儿童请前往非本市户籍适龄儿童接受义务教育材料审核入口参加信息采集。本系统全 市联网,每名适龄儿童只能在一个区参加信息采集。监护人应确保所填信息的真实、准确,如果未按规定选择 区参加信息采集,将会影响孩子的正常入学进程。各区保障所采集信息的安全。如有疑问,请联系教委。

| □ 我已认真阅读并同意该条款 |  |
|----------------|--|
| 确认             |  |
|                |  |

# (图 4)

5. 根据儿童实际情况和系统提示来填写注册信息,点击"提交信息"完成

注册过程。如图 5 所示:

|             | 加重政文文方教育的科学 | PIXIC                   |       |
|-------------|-------------|-------------------------|-------|
| 适龄儿童信息注册    |             |                         |       |
| 儿童国籍:       | 中国          | 儿童户籍所在地省/自治区/特别行政<br>区: | 请选择   |
| 儿童居住地所在区:   | <b>•</b>    | 儿童姓名:                   |       |
| 儿童性别:       | 请选择         | 儿童证件号码:                 |       |
| 儿童出生日期:     |             | 儿童证件类型:                 | 身份证   |
| 监护人 (一) 姓名: |             | 监护人 (一) 手机号:            | 2     |
| 密码:         | 2           | 重复密码:                   |       |
| 验证码         | 3B2G 换一张    | 手机短信码                   | 获取验证码 |

(图 5)

系统提示"信息提交成功,您的账号为 xxxxxxxx。"后,系统自动跳转
 至"详细信息录入"页面,进入详细信息录入步骤。

#### (二) 注意事项

- 1. 带红色 "\*" 的为必填项;
- 2. 一个证件号码只允许注册一个账号;
- 3. 居住地所在区默认选中儿童入学所在区,且不允许修改;
- 4. 出生日期请按照系统提供的日期格式来填写;
- 5. 每个监护人手机号码最多允许注册三个账户;
- 6. 输入的短信验证码必须与收到的短信上的 6 位验证码一致才能完成注册;
- 7. 密码长度在 6-20 位之间,且密码必须包含大写字母、小写字母、数字三种字符。

# 二、详细信息录入

- (一) 操作流程
- 注册成功之后系统自动跳转至"③学龄儿童详细信息录入"页面。请根据 适龄儿童和监护人的实际情况按系统提示来填写详细信息。填写完成并确 认无误点击"提交信息"按钮。如图 6 所示:

| 数的*******[****],您好! |          |                               | 慘        | 改密码 退出 撤销 |
|---------------------|----------|-------------------------------|----------|-----------|
| 0-                  | 2        | 3                             | 4        | )         |
| 阅读须知                | 学龄儿童基本   | 信息查看 学龄儿童详细信息录入<br>您当前已进行到此阶段 | 查看审核     | 结果        |
| 1 儿童基本信息            |          |                               |          |           |
| 姓名:                 |          | ▶<br>■籍:                      | 中国       | •         |
| 户籍所在地:              |          | * 户籍所在地详细地址:                  |          | • 🕐       |
| 证件类型:               | 身份证 🔻    | • 证件号码:                       |          | •         |
| 出生日期:               |          | * 性别:                         | 男        | •         |
| 户口类型:               | 请选择      | • 民族:                         | 请选择    ▼ | •         |
| 是否独生子女:             | 请选择      | * 血型:                         | 请选择    ▼ | •         |
| 既往病史:               |          | · 过敏史:                        |          | •         |
| 是否单方面监护人:           | 否        | •                             |          |           |
| 监护人信息               |          |                               |          |           |
| 监护人 (一) 国籍:         | 中国       | • 监护人 (二) 国籍:                 | 中国       | •         |
| 监护人 (一) 省/直辖市:      | 请选择      | ・ 监护人(二)省/直辖市:                | 请选择      | •         |
| 监护人 (一) 姓名:         |          | • 监护人 (二) 姓名:                 |          | •         |
| 监护人 (一) 关系:         | 请选择    ▼ | • 监护人 (二) 关系:                 | 请选择      | •         |
| 监护人 (一) 证件类型:       | 请选择      | ・ 监护人 (二) 证件类型:               | 请选择      | •         |
| 监护人 (一) 证件号码:       |          | ・ 监护人 (二) 证件号码:               |          | •         |
| 监护人 (一) 学历:         | 请选择      | * 监护人 (二) 学历:                 | 请选择   ▼  | •         |
| 监护人 (一) 联系电话:       |          | * 监护人 (二) 联系电话:               |          | •         |
| 监护人 (一) 工作单位:       |          | * 监护人(二)工作单位:                 |          | •         |
| 监护人 (一) 工作单位所属区:    | 请选择      | * 监护人 (二) 工作单位所属区:            | 请选择      | •         |
|                     |          |                               |          |           |

(图 6)

2. 信息提交后,请根据入学所在区流程进行后续操作。详情请关注或咨询该

区入学政策及流程。

(二) 注意事项

- 1. 带红色 "\*" 的为必填项;
- 2. 注册的基本信息不能修改;

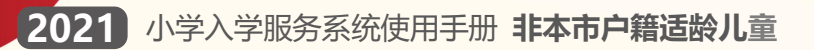

三、查看信息审核状态

3. 为避免误操作,请先咨询入学所在区教委。

| (一) 操作流程                                                                                   |
|--------------------------------------------------------------------------------------------|
| 1. 用注册时生成的账号和密码登录"非本市户籍适龄儿童接受义务教育材料                                                        |
| 审核入口",登录系统后可查看页面右上角的信息状态,如图7所示:                                                            |
| <b>北京市义务教育</b> 入学服务平台                                                                      |
| **区 非本市户籍适龄儿童接受义务教育材料审核入口                                                                  |
| 尊敬的******[***],您好!                                                                         |
|                                                                                            |
| 1     2     3     4       阅述须知     学龄儿童基本信息查看     学龄儿童详细信息录入     查看审核结果       (空当前已进行到此初段) |
|                                                                                            |

(图7)

2. 信息状态若显示黑色的"身份证及户籍信息待验证",说明学生信息正处于 验证中;若显示绿色的"身份证及户籍信息已验证",说明该信息已验证通 过。如图 8 所示:
② 北京市义务教育 入学服务平台
\*\*区 非本市户籍适龄儿童接受义务教育材料审核入口

| 尊敬的*******[***], 您好! |                 | 身份              | 证及户籍信息已验证 修改密码            | 退出撤销录入 |
|----------------------|-----------------|-----------------|---------------------------|--------|
| 1<br>阅读须知            | 2<br>学龄儿童基本信息查看 | 3<br>学龄儿童详细信息录入 | 4<br>直看审核结果<br>然当前已进行到此阶段 |        |
|                      | (图              | 8)              |                           |        |

# (二) 注意事项

1.根据各区时间安排,陆续公布证明证件审核结果,详见各区入学政策或咨询区教委。

2.审核通过的注册适龄儿童用户方可参加北京市"小学入学服务系统"的信息采集。

# 四、登录"小学入学服务系统"参加信息采集

 在浏览器输入: yjrx.bjedu.cn,打开以下页面,选择与"非本市户籍适龄 儿童接受义务教育材料审核入口"系统注册时相同的区,点击进入。如图 9 所示:

| >>> 入学服务平            | 台         |          |       |      |     |          |
|----------------------|-----------|----------|-------|------|-----|----------|
| 立刻开始办理               | ■ 请选择您入学意 | 向所在区     |       |      |     |          |
| 1+3培养试验报名            | 东城区       | 西城区      | 朝阳区   | 海淀区  | 丰台区 |          |
| 一图看懂义务教育入学流利         | 石景山区      | 门头沟区     | 房山区   | 通州区  | 顺义区 | L F &    |
| 、北京市一般公办初中进入()       | 昌平区       | 大兴区      | 平谷区   | 不怀柔区 | 密云区 | B-A-AM   |
| 21 年义务教育阶段入生         | 延庆区       | <b>山</b> | 亦庄开发区 |      |     |          |
| 学时间安排初中时间安排          | -         |          |       |      | 取消  |          |
| 5.1 开通义务教育入<br>(进行中) |           |          |       |      |     | 3        |
| 5.6~5.31 小学入学信息采集    |           |          | 本市户籍  | ##4  | 市户籍 | 义务教育入学阶段 |

(图9)

2. 打开新页面后,点击选择"小学入学服务系统",如图 10 所示:

<sup>(</sup>一) 操作流程

| ● 北京市义务教育 入学服务平台                                                                         |                                                                          |                                                      |      |  |  |  |
|------------------------------------------------------------------------------------------|--------------------------------------------------------------------------|------------------------------------------------------|------|--|--|--|
| ★*区<br>小学入学服务系统                                                                          | 按本市户籍对待适龄儿童<br>接受义务教育证明证件材料审核入口                                          | <b>非本市户籍适龄儿童</b><br>接受义务教育材料审核入口                     |      |  |  |  |
| 初中入学服务系统                                                                                 |                                                                          |                                                      |      |  |  |  |
| 小学入学咨询电话<br>********/ ********                                                           |                                                                          | 初中入学咨询电话<br>********/ *******                        |      |  |  |  |
| 政策信息<br>**区2021年非本市户籍适龄儿童少年入学审核实施<br>**区2021年本市户籍无房家庭承租人适龄子女入学<br>**区2021年义务教育阶段入学工作实施细则 | 更多 ▶ <b>小学介绍</b><br>細则 北京市**区****小学<br>車核 北京市**区****小学<br>北京****学校****小学 | 更多 <b>初中介绍</b><br>北京市****中学<br>北京****学校<br>北京市****中学 | 更多 🕨 |  |  |  |

(图 10)

- 说明:为减少用户重复注册的工作量,非本市户籍适龄儿童接受义务教育 材料审核通过后,用户注册及填写的详细信息将同步至"小学入学服务系 统"。用户名和密码不变。
- 4. 在打开"小学入学服务系统"登录页面后,输入在"非本市户籍适龄儿童 接受义务教育材料审核入口"注册时生成的账号、密码和图片验证码,点
   击"登录"进入系统。如图 11 所示:

|                                                                                                    | ·\$                                           |
|----------------------------------------------------------------------------------------------------|-----------------------------------------------|
| 小学入学服务系                                                                                                    | 系统 **区                                        |
| ✔ 水如瓜来1+700岁. 1.注册账号注册时,需如实填写本人相关联系方式。当提交后,系统会自动发送一条短信认证方式到注册手机号码上,通过短信凭证进入系统进行身份认证,认证通过后方可进入系统进行信息采集相关工作。 2.建议使用谷歌Chrome、火狐Firefox, Internet Explorer 10以上以上版本的浏览器以便系统功能正常运行。 3.请勿在同一个电脑上整陆多个账号 | 2007500<br>八盧信恩采集廠等/身份证号<br>輸入密码<br>指证码<br>登录 |

(图 11)

5. 成功登录小学入学服务系统后,确认在"非本市户籍适龄儿童接受义务教育材料审核入口"系统注册并同步到此系统内的信息无误后,用户可点击上方步骤导航处的"④",打印信息采集表,系统将打开新的页面显示信息采集表。如图 12 所示:

| 北京市义务教育 /        | 、学服务平台          |                 |                              |              |
|------------------|-----------------|-----------------|------------------------------|--------------|
| **区 小学入学服务系      | 统               |                 |                              |              |
| 尊敬此善,您好!         |                 |                 |                              | 修改密码 退出 撤销录入 |
| <b>1</b><br>网证规知 | 2<br>学统儿童基本信息查看 | 3<br>学龄儿童详细信愿录入 | 4<br>打印信息采集表<br>3.3%前巴拼子到此许多 | 5<br>直询入学情况  |
|                  |                 | (图 12)          |                              |              |

6. 打开信息采集表后,点击上方"打印"按钮进行打印。如图 13 所示:

2021 小学入学服务系统使用手册 非本市户籍适龄儿童

| [ ]/ 40003                                                                                                    |                                                                                  |             |                                                                                                    |                      | 身份证及                                       | 及户籍信息已验              | 就正 修改            | 密码 退出 撤销:                              |
|----------------------------------------------------------------------------------------------------|----------------------------------------------------------------------------------|-------------|----------------------------------------------------------------------------------------------------|----------------------|--------------------------------------------|----------------------|------------------|----------------------------------------|
| (1)<br>阅读须知                                                                                                    | 2<br>学龄儿童基本信息3                                                                   | 直看 学龄儿      | <b>3</b><br>童详细信息录入                                                                                                    | (8                   | 4<br>打印信息采集表<br>当前已进行到此阶段                  | I                    | 查询入              | 学情况                                    |
| 所在区: 东城区                                                                                                    |                                                                                  | 学龄人[        | 口信息采集                                                                                                    | 表                    |                                            | 编号                   | 打印<br>: ******** | <b>导出PDF</b><br>砦证码: ****              |
|                                                                                                    |                                                                                  |             | 基本信息                                                                                                    |                      |                                            |                      |                  |                                        |
| 姓名                                                                                                    | ***                                                                              | 性别          |                                                                                                    | 男                    | 国籍                                         | 中国                   | 民族               | 汉族                                     |
| 出生日期                                                                                                    | 2015-01-01                                                                       | 证件类型        |                                                                                                    | 身份证                  | 证件号码                                       | ******               | *******          |                                        |
| 户籍所在地                                                                                                    | *****                                                                            | 户口所在地详细地却   | 1                                                                                                    | *******              |                                            |                      |                  |                                        |
| 居住地所在区                                                                                                    | *****                                                                            | 居住地详细地址     |                                                                                                    | ******               |                                            |                      |                  |                                        |
|                                                                                                    |                                                                                  | 监护          | 人 (一) 信息                                                                                                    | ) 信息                 |                                            |                      |                  |                                        |
|                                                                                                    |                                                                                  | 東京人(う田心     |                                                                                                    |                      | 10 116                                     |                      |                  |                                        |
| 监护人姓名                                                                                                    | ***                                                                              |             | 监护人关系                                                                                                    |                      | 入示                                         |                      |                  |                                        |
| 監护人姓名<br>監护人证件类型                                                                                                    | ***<br>身份证                                                                       |             | 监护人关系<br>监护人证件号                                                                                                    | āllj                 | *********                                  | (***                 |                  | 2                                      |
| 監护人姓名<br>監护人证件类型<br>監护人学历                                                                                                    | ***<br>身份证<br>研究生肄业                                                              |             | 监护人关系<br>监护人证件号<br>监护人联系电                                                                                                    | 码                    | ×*************************************     |                      |                  | Ż                                      |
| 监护人姓名<br>监护人证作类型<br>监护人学历<br>监护人工作单位                                                                                                    | ***<br>身份证<br>研究全球业<br>********                                                  |             | 监护人关系<br>监护人证件号<br>监护人联系电                                                                                                    | 码<br>;话              | ×**                                        | <br>                 |                  | <u>%</u>                               |
| 監护人難名<br>監护人证件类型<br>監护人学历<br>監护人工作单位                                                                                                    | ++++           身份证           研究生球业           ++++++++                            | 發展          | 监护人关系<br>监护人证件号<br>监护人联系电<br>人(二) 信息                                                                                                    |                      | ×=====================================     |                      |                  |                                        |
| 監护人姓名<br>監护人证件类型<br>監护人工作单位<br>监护人工作单位<br>监护人姓名                                                                                                    | キロ           皮份证           研究生酵业                                                 | <u>ٿ</u>    | 监护人关系<br>监护人证件号<br>监护人联系电<br>人(二)信息<br>监护人关系                                                                                                    | 码<br>;话              | *******                                    | <br>Y <sup>558</sup> |                  | X                                      |
| 監护人姓名<br>監护人证件类型<br>监护人干净历<br>监护人并承位<br>监护人姓名<br>监护人姓名                                                                                                    | ###           身份证           研究点酵业                                                | <b>4</b> 道  | <ul> <li>监护人关系</li> <li>监护人证件号</li> <li>监护人联系电</li> <li>人(二) 信息</li> <li>监护人关系</li> <li>监护人关系</li> </ul>                                             |                      | × #<br>************                        |                      |                  | ž<br>XLES                              |
| 監护人姓名<br>監护人证件类型<br>監护人正件单位<br>监护人姓名<br>监护人姓名<br>监护人姓名<br>监护人证件类型<br>监护人工作单位                                                                                               | ###           身份证           研究走歸止           ###                                  | ۵<br>۵      | <ul> <li>监护人关系</li> <li>监护人证件号</li> <li>监护人联系电</li> <li>人(二)信息</li> <li>监护人关系</li> <li>监护人关系</li> <li>监护人关系</li> <li>监护人关系</li> <li>监护人关系</li> </ul> | 码<br>话<br>码<br>话     | スボ<br>************************************ | ***<br>3153<br>2167  |                  | *                                      |
| 监护人姓名<br>监护人证件类型<br>监护人学历<br>监护人姓名<br>监护人姓名<br>监护人姓名<br>监护人姓名<br>监护人王作单位                                                                                                   | ***                                                                              | £₽          | <ul> <li>监护人关系</li> <li>监护人证件号</li> <li>监护人联系电</li> <li>公式件号</li> <li>监护人联系电</li> <li>监护人联系电</li> </ul>                                              | 码<br>话<br>- 码<br>- 话 | ×π<br>                                     | <br>455 <sup>8</sup> |                  | ************************************** |
| 监护人姓名<br>监护人证件类型<br>监护人学历<br>监护人推名<br>监护人姓名<br>监护人姓名<br>监护人政件类型<br>监护人子历<br>监护人工作单位                                                                                        | ***                                                                              | ۵¢          | <ul> <li>监护人关系</li> <li>监护人证件号</li> <li>监护人联系电</li> <li>公人(二) 信息</li> <li>监护人关系</li> <li>监护人关系</li> <li>监护人证件号</li> <li>监护人联系电</li> </ul>            | 码<br>,话<br>- 码<br>,话 | スボ<br>                                     |                      |                  | *****                                  |
| <ul> <li>監护人姓名</li> <li>監护人证件类型</li> <li>監护人学历</li> <li>監护人姓名</li> <li>監护人姓名</li> <li>監护人姓名</li> <li>監护人道件类型</li> <li>監护人ご件类型</li> <li>監护人ご件类型</li> <li>監护人工作単位</li> </ul> | ***                                                                              | 14 A        | <ul> <li>監护人关系</li> <li>監护人玩系电</li> <li>監护人玩系电</li> <li>医护人天系</li> <li>監护人天系</li> <li>監护人天系</li> <li>監护人式件号</li> <li>監护人式手电</li> </ul>               | 碍                    | λ.π<br>                                    |                      |                  | *<br>*****                             |
| 監护人姓名<br>監护人建府<br>監护人证件类型<br>監护人工作单位<br>监护人姓名<br>监护人或件类型<br>监护人工作单位<br>集中人工作单位                                                                                             | ***           月份证           研究选择业           ************************************ | <u>بر چ</u> | <ul> <li>监护人关系</li> <li>监护人证件号</li> <li>监护人联系电</li> <li>人(二) 信息</li> <li>监护人关系</li> <li>监护人联系电</li> <li>基护人联系电</li> </ul>                            | 해<br>16<br>4<br>16   | ×.**                                       |                      |                  | *<br>****                              |

(图13)

# (二) 注意事项

- 1. 打印出来的信息采集表是到小学报名时的必备材料;
- 建议使用谷歌 Chrome、火狐 Firefox、InternetExplorer 10 及以上版本 浏览器。

# 五、登录"小学入学服务系统"查看入学情况

### (一) 操作流程

 根据区安排,用户可登录小学入学服务系统点击上方步骤导航处的"⑤查 询入学学校情况",查看入学结果。如图 14 所示:

| <b>④ 北京市义务教育</b> 入学服务平台 |                                                 |                          |
|-------------------------|-------------------------------------------------|--------------------------|
| **区 小学入学服务系统            |                                                 |                          |
| 尊敬的++++++], 您好!         | 提示信息                                            | 身份证及户籍信息已验证 修改密码 退出 撤销录入 |
| 1<br>阅读须知 学龄儿童基本信息      | 等效的家长,您的孩子已经被北京市东城区景泰小学小学技攻入学。<br>查看入学通知书<br>藏定 | 10位温泉来教表<br>注約已現行到此前32   |

(图 14)

- (二) 注意事项
  - 1. 学校招生完成并提交区教委审核通过后方可查看到入学情况。

#### 六、 忘记登录密码

(一) 操作流程

1. 非本市户籍适龄儿童接受义务教育材料审核通过前:

A. 忘记"非本市户籍适龄儿童接受义务教育材料审核入口"登录密码的,用户可以通过"忘记密码"功能登录系统并重新修改登录密码。进入"非本市户籍适龄儿童 接受义务教育材料审核入口"登陆页面,点击"忘记密码",如图 15 所示:

| 北京市义务教育 入学服务平台                                                                                       |                                                                                |
|----------------------------------------------------------------------------------------------------|--------------------------------------------------------------------------------|
| 小学入                                                                                                  | 7                                                                              |
| 北大士白统汗鸟川辛拉亚以名                                                                                        | 教会社划定位》口 #10                                                                   |
| 非华印广                                                                                                 | 致月10时甲1次八山 <b>201</b> 4月                                                       |
| ● 系统操作说明:                                                                                            | 登录系统                                                                           |
| 1.注册账号注册时,需如实填写本人相关联系方式。当提交后,系统会自动发送一<br>条短信认证方式到注册手机号码上,通过短信凭证进入系统进行身份认证。认证通<br>过后方可进入系统进行信息采集相关工作。 | 儿童信息采集编号/身份证号                                                                  |
| 2.建议使用谷歌Chrome、火狐Firefox、Internet Explorer 10以上以上版本的浏览<br>器以便系统功能正常运行。                               | <ul> <li>▲入密码</li> <li>● 第1290 </li> <li>● 第1290 </li> <li>● 第1290 </li> </ul> |
| 3.请勿在同一个电脑上登陆多个账号                                                                                    | 登录                                                                             |
|                                                                                                    | 注册   忘记密码                                                                      |

(图 15)

B. 账号输入框处输入正确的 8 位编号或儿童的证件号码,点击"获取验证码",

系统会将6位验证码发送到注册用的手机号码上。如图16所示:

| 北京市义务教育入学服务平台                                                                                                    | <del>7</del> — |
|----------------------------------------------------------------------------------------------------|----------------|
| 非本市户籍适龄儿童接受义务:<br>の<br>第加账号注册时,需如实填写本人相关联系方式。当提交后,系统会自动发送一<br>%短信认证方式到注册手机号码上,通过短信凭证进入系统进行身份认证,认证通<br>过后方可进入系统进行信息采集相关工作。<br>2.建议使用谷歌Chrome,X弧Firefox,Internet Explorer 10以上以上版本的浏览<br>器以使系统功能正常运行。<br>3.请勿在同一个电脑上赞陆多个账号 |                |
|                                                                                                    | 豆水             |

(图 16)

C. 输入正确的账号、短信验证码和图片验证码,点击"登录"即可登录系统。若 图片验证码看不清楚可点击"换一张"来更换图片验证码。

2. 参加"小学入学服务系统"信息采集后:

A. 进入小学入学服务系统登陆页面, 点击"忘记密码", 如图 17 所示:

| 小学入                                                                                                  | \$\$               |
|----------------------------------------------------------------------------------------------------|--------------------|
| 小学入学服务系                                                                                              | 系统 **区             |
| ● 系统操作说明:                                                                                            | 登录系统               |
| 1.注册账号注册时,需如实填写本人相关联系方式。当提交后,系统会自动发送一<br>条短信认证方式到注册手机号码上,通过短信凭证进入系统进行身份认证。认证通<br>过后方可进入系统进行信息采集相关工作, | 儿童信息采集编号/身份证号      |
| 2.建议使用谷歌Chrome、火狐Firefox、Internet Explorer 10以上以上版本的浏览                                               | ▲ 输入密码             |
| 器以使条纸功能正常运行。<br>3.请勿在同一个电脑上登陆多个账号                                                                    | Матяя ₩f'OP: с ж-ж |

(图 17)

B. 账号输入框处输入正确的 8 位编号或儿童的证件号码, 点击"获取验证码", 系

统会将6位验证码发送到注册时使用的手机号码上。如图18所示:

|                                                                                                    | 学 ———                                                                                                    |
|----------------------------------------------------------------------------------------------------|----------------------------------------------------------------------------------------------------|
| 小学入学服务                                                                                                    | 系统 **区                                                                                                    |
| <b>3 系统操作说明:</b><br>注册账号注册时,需如实填写本人相关联系方式、当提交后,系统会自动发送一<br>联合信认证方式验注册手机号码上,通过短信凭证进入系统进行身份认证,认证通<br>过后方可进入系统进行信息采集相关工作。<br>建立议便用谷歌Chrome,火弧Firefox,Internet Explorer 10以上以上版本的浏览<br>制以便系统功能证常运行。 | ひ<br>ひ<br>ひ<br>し<br>服在8.東線8/舟か证9<br>し<br>近<br>で<br>か<br>一<br>、<br>か<br>一<br>、<br>か<br>一<br>、<br>か<br>一<br>、<br>か<br>一<br>、<br>か<br>一<br>、<br>か<br>一<br>、<br>か<br>一<br>、<br>二<br>服在8.東線8/舟か证9<br>か<br>で<br>か<br>・<br>、<br>か<br>一<br>、<br>か<br>一<br>、<br>か<br>一<br>、<br>か<br>一<br>、<br>か<br>一<br>、<br>か<br>一<br>、<br>か<br>一<br>、<br>か<br>一<br>、<br>か<br>一<br>、<br>か<br>一<br>、<br>か<br>一<br>、<br>か<br>一<br>、<br>か<br>一<br>、<br>、<br>か<br>一<br>、<br>か<br>一<br>、<br>か<br>一<br>、<br>か<br>一<br>、<br>、<br>か<br>一<br>、<br>か<br>一<br>、<br>、<br>か<br>一<br>、<br>か<br>一<br>、<br>か<br>、<br>の<br>の<br>っ<br>か<br>一<br>、<br>か<br>一<br>、<br>の<br>の<br>っ<br>、<br>か<br>一<br>、<br>か<br>つ<br>、<br>の<br>の<br>っ<br>、<br>の<br>の<br>っ<br>の<br>っ<br>、<br>か<br>一<br>、<br>の<br>の<br>っ<br>、<br>の<br>つ<br>の<br>つ<br>、<br>の<br>つ<br>、<br>の<br>つ<br>っ<br>、<br>の<br>つ<br>っ<br>の<br>、<br>の<br>つ<br>っ<br>の<br>っ<br>、<br>の<br>つ<br>っ<br>、<br>つ<br>っ<br>つ<br>っ<br>、<br>つ<br>っ<br>つ<br>っ<br>つ<br>っ<br>つ<br>っ<br>つ<br>っ<br>つ<br>っ<br>つ<br>っ<br>つ<br>っ<br>つ<br>っ<br>つ<br>っ<br>つ<br>っ<br>つ<br>っ<br>つ<br>っ<br>つ<br>っ<br>つ<br>っ<br>つ<br>っ<br>つ<br>っ<br>つ<br>っ<br>っ<br>つ<br>っ<br>つ<br>っ<br>つ<br>っ<br>つ<br>っ<br>つ<br>っ<br>つ<br>っ<br>つ<br>っ<br>つ<br>っ<br>っ<br>つ<br>っ<br>つ<br>っ<br>つ<br>っ<br>つ<br>っ<br>つ<br>っ<br>つ<br>っ<br>つ<br>っ<br>つ<br>っ<br>つ<br>っ<br>つ<br>っ<br>つ<br>っ<br>つ<br>っ<br>つ<br>っ<br>つ<br>っ<br>つ<br>っ<br>つ<br>っ<br>っ<br>つ<br>っ<br>つ<br>っ<br>つ<br>っ<br>つ<br>っ<br>つ<br>っ<br>つ<br>っ<br>つ<br>っ<br>つ |

(图 18)

C. 输入正确的账号、短信验证码和图片验证码,点击"登录"即可登录系统。若图 片验证码看不清楚可点击"换一张"来更换图片验证码。 (二) 注意事项

- 1. 账号可输入注册生成的 8 位编号或儿童的证件号码;
- 2. 输入的图片验证码必须与图片显示的一致才能登录系统;
- 3. 输入的短信验证码必须与收到的短信上的6位验证码一致才能登录系统。

# 七、其他辅助功能

(一) 修改密码

密码" 如图 19 所<del>示</del>:

- 1. 非本市户籍适龄儿童接受义务教育材料审核通过前:
- A. 成功登录非本市户籍适龄儿童接受义务教育材料审核入口后点击右上角的"修改

| 北京市义务教育 入学服务平台        |                 |                           |     |
|-----------------------|-----------------|---------------------------|-----|
| **区 非本市户籍适龄儿童接受义务教育材料 | 审核入口            |                           |     |
| 尊敬的*******[***],您好!   |                 | 身份证及户籍信息已验证修改密码退出撤去       | 销录入 |
| 1<br>阅读须知             | 3<br>学龄儿童详细信息录入 | 4<br>直音审核结果<br>感当前已进行到此阶段 |     |
|                       |                 |                           |     |

(图 19)

B. 打开修改密码的页面后点击"获取验证码",系统将6位验证码以短信的形式发送

到注册用的手机号上。如图 20 所示:

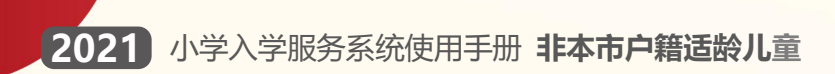

| 🕑 北京市义务教育 入学       | 修政密码 🛛 🗙                                                           |                            |
|--------------------|--------------------------------------------------------------------|----------------------------|
| **区 非本市户籍适龄儿       | 新密码:                                                               |                            |
| 尊敬的******[***],您好! | 重复新密码:                                                             | 及戶籍信息已验证 修改密码 退出 撤销录入      |
| 间读须知               | 短信验证码:<br>按取给证码<br>*注:密码由6~20位字符组成,且必须包括:小写字母、大写字母、数字、<br>除认<br>取消 | 4<br>査督审核结果<br>送告前已起行到以が19 |

(图 20)

C. 点击"获取验证码"后,该按钮将被置灰,即一分钟内不能再次点击该按钮。如

图 21 所示:

| 北京市义务教育入学          | 修改密码          |                   | ×              |                    |
|--------------------|---------------|-------------------|----------------|--------------------|
| **区 非本市户籍适龄儿       | 新密码:          |                   |                | Provide R          |
| 尊敬的******[***],您好! | 重复新密码:        |                   |                | 及户籍信息已验证修改密码退出撤销录入 |
|                    |               | 提示信息              |                |                    |
|                    | 大社1四初正4月9日:   | 验证码已发至您的手机,请注意查收! | 178秒后重试        |                    |
| <b>①</b><br>阅读须知   | *注:密码由6~20位字符 | 确定                | <del>?</del> . | 查看审核结果             |
|                    |               |                   | 确认 取消          | 級当前已进行到此阶段         |

(图 21)

- D. 输入两次完全一致的密码和短信验证码后,点击"提交信息"按钮,系统提示"修 改成功"即说明密码修改成功。
- 2. 参加"小学入学服务系统"信息采集后:
- A. 登录系统后点击右上角的"修改密码", 如图 22 所示:

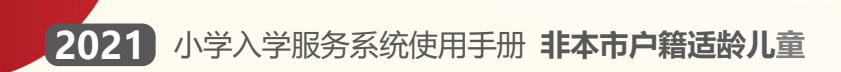

| <b>()</b> # | 京市义务教育)   | 入学服务平台          |                 |              |                           |  |
|-------------|-----------|-----------------|-----------------|--------------|---------------------------|--|
| **区         | 小学入学服务系   | 系统              |                 |              |                           |  |
| 尊敬的         | , 您好!     |                 |                 | 身份证及户籍       | 信息已验证(修改密码)退出)撤销录入        |  |
|             | 1<br>阅读须知 | 2<br>学龄儿童基本信息查看 | 3<br>学龄儿童详细信息录入 | 4<br>打印信息采集表 | 5<br>查询人学情况<br>忽当前已进行到此阶段 |  |
|             |           |                 | (图 22)          |              |                           |  |

B. 打开修改密码的页面后点击"获取验证码",系统将6位验证码以短信的形式发送

| 🙆 北京市义务教育 入学                | 修改密码 ※  |                            | Î |
|-----------------------------|---------|----------------------------|---|
| **区 小学入学服务系统                | 新密码:    | The second second          |   |
| 尊敬的 。您好!                    | 重要新密码:  | 户籍信息已验证 修改密码 退出 撤销录入       |   |
| ( <b>1</b> )<br>រត្សាន់2003 | 33備論证明: | 5<br>重使人学情况<br>记者前已进行到2010 | - |

到注册用的手机号上。如图 23 所示:

(图 23)

C. 点击"获取验证码"后,该按钮将被置灰,即180秒内不能再次点击该按钮。如

图 24 所示:

| 北京市义务教育 入学   | 修改密码                           |                                                 | ×              |                      |
|--------------|--------------------------------|-------------------------------------------------|----------------|----------------------|
| **区 小学入学服务系统 | 新密码:                           |                                                 |                |                      |
| 尊敬的 , 您好!    | 重复新密码:                         | 提示信息                                            |                | 户籍信息已验证 修改密码 退出 撤销录入 |
|              | <b>短信验证明:</b><br>*注:密码由6~20位字? | 验证码已发至您的手机,请注意查收<br>课定<br>等组成,且必须包括:小可学母、大写学母、( | 179秒后重试<br>效字。 |                      |
|              |                                |                                                 | 输认 取消          |                      |

(图 24)

D. 输入两次完全一致的密码和短信验证码后,点击"提交信息"按钮,系统提示"修 改成功"即说明密码修改成功。下次登录请使用修改后的密码。 (二) 撤销录入

- 1. 非本市户籍适龄儿童接受义务教育材料审核通过前:
- A. 登录非本市户籍适龄儿童接受义务教育材料审核入口后点击右上角的"撤销录入",

| 如图 25 所示:                       |                             |  |  |  |  |  |  |
|---------------------------------|-----------------------------|--|--|--|--|--|--|
| ● 北京市义务教育 入学服务平台                |                             |  |  |  |  |  |  |
| **区 非本市户籍适龄儿童接受义务教育材料审核入口       |                             |  |  |  |  |  |  |
| 尊敬的******[***],您好!              | 身份证及户籍信息已验证 修改密码 退出 撤销录入    |  |  |  |  |  |  |
| 1<br>図读须知 学龄儿童基本信息查者 学龄儿童详细信息录入 | 4<br>直着审核结果<br>(25当前己进行到业新段 |  |  |  |  |  |  |
| (图 25)                          |                             |  |  |  |  |  |  |

B. 在弹出的窗口,点击"获取验证码",系统将6位验证码以短信的形式发送到注册时使用的手机号上。如图26所示:

|         | ● 北京市义务教育 入学服务平台              |                            |                              |              |  |  |  |  |
|---------|-------------------------------|----------------------------|------------------------------|--------------|--|--|--|--|
| **区     | **区 非本市户籍适龄儿童接受义务教育证明证件材料审核入口 |                            |                              |              |  |  |  |  |
| 尊敬的**** | ****[***],您好!                 | 撤销录入                       | ×                            | 修改密码 退出 撤销录入 |  |  |  |  |
|         | <b>1</b><br>阅读须知              | 若执行撤销操作,数据不可恢复,如<br>知信验证码: | 仍需采集须重新注册!<br>我权能证明<br>他认 取消 | ▲<br>查看审核结果  |  |  |  |  |

(图 26)

C. 点击"获取验证码"后,该按钮将被置灰,即180秒内不能再次点击该按钮。如 图 27 所示:

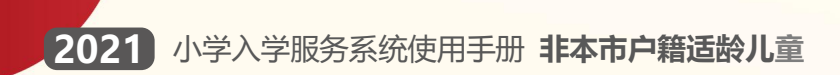

| ● 北京市义务教育 入学服务平台          |                       |                       |  |  |  |  |  |  |
|---------------------------|-----------------------|-----------------------|--|--|--|--|--|--|
| **区 非本市户籍适龄儿童接受义务教育材料审核入口 |                       |                       |  |  |  |  |  |  |
| 尊敬的*******[***],您好!       | 撤销录入 ×                | 身份证及户籍信息已验证修改密码退出撤销录入 |  |  |  |  |  |  |
|                           | 若执行撤销操作,奏<br>短信验证码:   |                       |  |  |  |  |  |  |
| 0                         | 验证码已发至您的手机,请注意查收! 百里试 |                       |  |  |  |  |  |  |
| 阅读须知                      |                       | 查看审核结果                |  |  |  |  |  |  |

(图 27)

- D. 输入验证码后,点击"确认"按钮,系统提示"撤销成功"说明该条信息已被撤销。撤销录入完成后该用户数据将在"非本市户籍适龄儿童接受义务教育材料审核入口"系统内删除,如果用户想重新注册提交非本市户籍适龄儿童接受义务教育材料审核,须重新采集基本信息。
- 2. 参加"小学入学服务系统"信息采集后:
- A. 登录"小学入学服务"系统后点击右上角的"撤销录入",如图 28 所示:

|         | 北京市义务教育         | 入学服务平台          |                 |              |                           |  |
|---------|-----------------|-----------------|-----------------|--------------|---------------------------|--|
| **区     | 小学入学服务          | 系统              |                 |              |                           |  |
| 尊敬的**** | *****[***], 您好! |                 |                 | 身份证及户籍信      | 息已验证修改密码退出撤销录入            |  |
|         | 1<br>阅读须知       | 2<br>学龄儿童基本信息查看 | 3<br>学龄儿童详细信息录入 | 4<br>打印信息采集表 | 5<br>查询入学情况<br>怒当前已进行到此阶段 |  |
|         |                 |                 | (图 28)          |              |                           |  |

B. 在弹出的窗口,点击"获取验证码",系统将6位验证码以短信的形式发送到注册 时使用的手机号上。如图29所示:

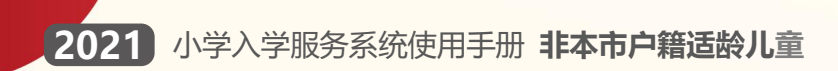

| <b>④ 北京市义务教育</b> 入学服 | 务平台                            | A starter          |                     |
|----------------------|--------------------------------|--------------------|---------------------|
| **区 小学入学服务系统         |                                |                    |                     |
| 尊敬的******[***],您好!   | 撤销录入                           | ×                  | 修改密码 退出 <u>撤销录入</u> |
| 1<br>阅读须知    学       | 若执行撤销操作。数据不可恢复<br>短信脸证码:<br>龄儿 | 2, 如仍需采集须重新注册!<br> | 5<br>查询入学情况         |

(图 29)

C. 点击"获取验证码"后,该按钮将被置灰,即一分钟内不能再次点击该按钮。如图 30 所示:

| ● 北京市义务教育 入学服务平台    |     |                   |                                  |        |         |      |
|---------------------|-----|-------------------|----------------------------------|--------|---------|------|
| **区 小学入学服务系统        |     |                   |                                  |        |         |      |
| 尊敬的*******[***],您好! |     | 撤销录入              |                                  | *      | 修改密码 退出 | 撤销录入 |
|                     |     | 若执行撤销操作<br>短信验证码: | <b>提示信息</b><br>验证码已发至您的手机,请注意查收! | 79秒后重试 | 6       |      |
| 间读须知                | 学龄儿 |                   |                                  | 动认取消   | 表查询入学情况 |      |

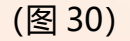

D. 输入验证码后,点击"确认"按钮,系统提示"撤销成功"说明该条信息已被撤销。撤销录入完成后该用户数据将在"小学入学服务系统"和"非本市户籍适龄儿童接受义务教育材料审核入口"系统内同步删除,如果用户想重新参加采集,须重新在非本市户籍适龄儿童接受义务教育材料审核入口进行注册并接受审核,通过后在"小学入学服务系统"重新进行信息采集。

八、其他说明

以下情况的适龄儿童入学信息采集事宜,请咨询入学所在区教委。

1. 外国籍适龄儿童

- 2. 北京市户籍超龄儿童
- 3. 港、澳籍适龄儿童
- 4. 区台办认定的台胞子女、区侨务部门认定的华侨子女、国家或北京市博士 后管理部门认定的在京在站博士后研究人员子女、符合随军进京落户条件 正在办理随军手续的现役军人子女、父母一方有本市常住户籍或持有《北 京市工作居住证》的适龄儿童。

其他未尽事宜请向入学所在区教委咨询。